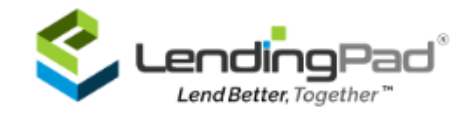

## How to Setup Essent MI in LendingPad?

1. Login to LendingPad as System Administrator

| Email                 |
|-----------------------|
| Password              |
| SIGN IN               |
| Forgot your password? |

2. Click on "Settings"

| Set Dashboard Pipeline Contacts Reports Set                                                                                                    | ttings Support Training |                                                                                                    | 🗎 😨 🗙 😡 Dermo User<br>System Administrator - |
|----------------------------------------------------------------------------------------------------|-------------------------|----------------------------------------------------------------------------------------------------|----------------------------------------------|
| Settings                                                                                                    |                         |                                                                                                    | 🖉 Manage Company                             |
| LendingPad Demo (Demo)           ● Emolgeemalicom           J (000) 000-0000 ●, (688) 668-6666 ext 34           ▲ (240) 243-000           ● Lender, Wholesole, Direct | ۲                       | <ul> <li>♥ 7901 Jones Branch Drive, McLeon, VA 2202, US</li> <li>♥ http://lendingpod.com/</li> <li>© (U/C-0500) fastern Time (US &amp; Canada)</li> <li>         ♥ https://testlendingpod.com/demo/login     </li> </ul> |                                              |
| Actions                                                                                                    | Archive Loan Settings   | Branches                                                                                                    | Brokers                                      |

3. Click on "Actions"

| 1                                                                                                    | ID Verification inective    | Integration  |
|----------------------------------------------------------------------------------------------------|-----------------------------|--------------|
| <ul> <li>Image: A set of the set of the</li></ul> | Master Policy               | Email Or Fax |
| 1                                                                                                    | MERS Inactive               | Integration  |
| 1                                                                                                    | Mortgage Insurance inactive | Integration  |
| 1                                                                                                    | Pricing Provider Insertion  | Internation  |

4. Click on pencil icon with "Mortgage Insurance" action

| Settings \ Actions \ Mo | anage Action - Mortgage Insurance |
|-------------------------|-----------------------------------|
| General Information     | Contacts                          |
|                         |                                   |
|                         | Arch Mortgage Insurance           |
|                         | Enact MI                          |
|                         | Essent Mortgage Insurance         |
|                         | MGIC                              |
|                         | National Mortgage Insurance       |
|                         | Radian Mortgage Insurance         |
|                         |                                   |

 Select "Essent Mortgage Insurance" under "Contacts" section and input the Username, Password, and Code (Master Policy Number), click on "Save Changes" then go back and click on "Activate Action"

| Settings \ Actions \ M | anage Action – Mortgage Insurance |          |       | Save Changes | Activate Action | <ul> <li>Back To Actions</li> </ul> |
|------------------------|-----------------------------------|----------|-------|--------------|-----------------|-------------------------------------|
| General Information    | Contacts                          |          |       |              |                 |                                     |
|                        |                                   |          |       |              |                 |                                     |
|                        | Arch Mortgage Insurance           |          |       |              |                 |                                     |
|                        | Enact MI                          |          |       |              |                 |                                     |
|                        | Essent Mortgage Insurance         | Username | ••••• |              |                 |                                     |
|                        |                                   | Password |       |              |                 |                                     |
|                        |                                   | Code     |       |              |                 |                                     |
|                        |                                   |          |       |              |                 |                                     |

# How to run Essent MI Action in LendingPad?

1. Click on "Pipeline"

| \$  | Souther Dashboard                                     | Pipeline | Contacts   | Reports           | Settings                                 | Support | Training                                                                                                    |                                                                                                    |                   |
|-----|-------------------------------------------------------|----------|------------|-------------------|------------------------------------------|---------|----------------------------------------------------------------------------------------------------|----------------------------------------------------------------------------------------------------|-------------------|
| Pij | peline                                                |          |            |                   |                                          |         |                                                                                                    |                                                                                                    |                   |
|     | <b>#303752</b> Prospe<br>Date: 03/01/2022<br>Internet | ect Esse | ent Case13 | 123<br>Elk<br>Pik | 3 Main Street<br>horn City, KY 4<br>te   | 1522    | Purpose: Construction<br>Permanent<br>Occupancy: Second Home<br>Loan Type: Conventional<br><b>Credit Score: 709</b> | Amount: \$90,000.00<br>Program: Arc Conv 30Y Fix<br>LTV / CLTV: 90.00 / 90.00<br>DTI: 0.00 / 41.37             | Note Rate: 3.000% |
|     | #303751 Prosper<br>Date: 03/01/2022<br>Internet       | ct Esse  | nt Case12  | 123<br>Pik<br>Pik | 8 Pike Street<br>ceville, KY 41501<br>ce |         | Purpose: Construction<br>Occupancy: Primary<br>Residence<br>Loan Type: Conventional<br><b>Credit Score: 720</b>     | Amount: \$95,000.00<br>Program: Year 7 Balloon ,<br>30Y Fix<br>LTV / CLTV: 95.00 / 95.00<br>DTI: 22.00 / 22.00 | Note Rate: 3.000% |

### 2. Click on "Loan Number" to go into the loan

| Pipeline \ Manag                | ge Loan #303752 / Essent (            | Case13              |                  |                              |                          |                       |                     |                |                     |                                         |                        |                     |
|---------------------------------|---------------------------------------|---------------------|------------------|------------------------------|--------------------------|-----------------------|---------------------|----------------|---------------------|-----------------------------------------|------------------------|---------------------|
| Branch: 🧪<br>Status:            | Internet<br>Prospect                  | Overview            | Loan Applicat    | ion Additional               | Actions                  | Disclosure            | Secondary           | Funding        | Post Closing        | Audit                                   |                        |                     |
| Purpose:                        | Construction<br>Permanent             | Borrowers           | Borrowers Critie | cal Dates <u>Custom Fi</u> e | <u>lds</u> <u>Detail</u> | s of Transaction      | Interviewer Details | Key Service Pr | oviders <u>Lend</u> | er Information Loan                     | <u>Originator I</u>    | formation           |
| Occupancy:<br>Subject Property: | Second Home<br>123 Main Street        | Ess                 | ent Case13       |                              |                          |                       | SSN: ***-           | **-6757        |                     |                                         |                        |                     |
| ,,-                             | Elkhorn City, KY 41522<br>Pike        | Terms an            | d Mortgage       | <b>/</b>                     | dit 🔨                    | Subject Prop          | perty               | I              | Edit ^              | Details of Transac                      | ction                  |                     |
| Loan Type:                      | Conventional                          | Purpose:            |                  | Construction<br>Permanent    |                          | Address               | <b>Valid</b>        | AVM C          | heck                | a. Purchase Price<br>b. Alterations:    | 9:                     | \$100,000<br>-      |
| Program:<br>Total LA:           | Arc Conv 30Y Fix<br>\$90,000.00<br>No | AUS Type<br>Occupar | e:<br>ncy:       | -<br>Second Home             |                          | Elkhorn City,<br>Pike | KY 41522            |                |                     | c. Land:<br>d. Refinance:               |                        | -                   |
| Note Rate:                      | 3.000%                                | Cash-ou             | t Amount:        | -                            |                          | Property Ty           | pe:                 | Detached       |                     | e. Estimated Prej<br>f. Estimate Closir | oaia items<br>ng Cost: | \$0.00<br>\$5,637.0 |

#### 3. Click on "Actions

| Pipeline \ Manaç                                | ge Loan #303737 / Essent (                 | Case13   |         |                       |         |            |           |         |                 |                   |
|-------------------------------------------------|--------------------------------------------|----------|---------|-----------------------|---------|------------|-----------|---------|-----------------|-------------------|
| Branch: 💋<br>Status:                            | Internet<br>Prospect                       | Overview | Loan Aj | pplication Additional | Actions | Disclosure | Secondary | Funding | Post Closir     | ng Audit          |
| Purpose:                                        | Purchase                                   | System A | ctions  |                       |         |            |           |         | ^               | Other Actions     |
| Occupancy:<br>Subject Property:                 | Primary Residence<br>1685 Black House Road | 🖻 se     | end     | Credit Report         |         |            |           |         |                 | C Send            |
|                                                 | Wyoming                                    | 🖻 Se     | end     | Asset Verification    |         |            |           |         |                 | 達 Send            |
| Loan Type:<br>Program:                          | Conventional<br>Arc Conv 30Y Fix           | 🖻 se     | end     | ID Verification       |         |            |           |         |                 | C Submit To Proc  |
| Total LA:<br>COC Flaa:                          | \$300,000.00<br>No                         | 🖻 Se     | end     | Disclosure Document   |         |            |           |         |                 | 📴 Submit To Unde  |
| Note Rate:<br>Qualify Expense:                  | 3.375%<br>\$1,326.29                       | 🖻 Se     | end     | AUS                   |         |            |           |         |                 | C Schedule To Cle |
| Credit Score:                                   | 800                                        | 🖻 Se     | end     | Mortgage Insurance    |         |            |           |         |                 | C Send to Lock De |
| LTV / CLTV / 100.00 / 100.00 / 100.00<br>HCLTV: | 🖻 se                                       | end      | Title   |                       |         |            |           |         | Request To With |                   |

4. Click on "Send" with "Mortgage Insurance" action

| ortgage Insurance Detail  |                             |                                       | 🥒 Edit Mortgage Insurance Del |
|---------------------------|-----------------------------|---------------------------------------|-------------------------------|
| ontact:                   | -                           | Premium At Closing:                   | Deferred                      |
| st Renewal Months:        | -                           | Premium Rate Plan:                    | Level                         |
| st Renewal Payment:       | -                           | Premium Payment:                      | Paid From Escrow              |
| st Renewal Rate:          | -                           | Premium Refundable:                   | Not Refundable                |
| cond Renewal Months:      | -                           | Premium Source:                       | Borrower                      |
| cond Renewal Payment:     | -                           | Renewal Calculation:                  | Constant                      |
| econd Renewal Rate:       | -                           | Source:                               | PMI                           |
| overage:                  | -                           | Premium Term Months:                  | -                             |
| prrower Termination Date: | -                           | Scheduled Termination Date:           | -                             |
| ertificate Identifier:    | -                           | Scheduled Amortization Midpoint Date: | -                             |
| uration:                  | Periodic Monthly            | Next Payment Due Date:                | -                             |
| V Cut Off:                | Appraised Value             | Cushion Months:                       | -                             |
| ut Off:                   | -                           |                                       |                               |
| Escrow:                   |                             |                                       |                               |
| equest                    |                             |                                       |                               |
| Contact                   | * Essent Mortgage Insurance |                                       | -                             |
| MI Service Type           | * Rate Quote                |                                       | •                             |

5. Click on "Edit Mortgage Insurance Detail" and select "Predefined Plan" from the dropdown and click on "Use Plan Settings" to auto-populate the info or input the info manually and click on "Save Changes"

| Initial Premium At Closing | Deferred -         | Premium Rate Plan      | Level                  | Premium Source                     | Borrower -          |
|----------------------------|--------------------|------------------------|------------------------|------------------------------------|---------------------|
| Premium Payment            | Paid From Escrow   | Premium Refundable     | Not Refundable 🗸       | Premium Term Months                | þ                   |
| Coverage                   | 0.00%              | Certificate Identifier | Certificate Identifier |                                    |                     |
| First Renewal Months       | 0                  | First Renewal Payment  | \$0.00                 | First Renewal Rate                 | 0.00%               |
| Second Renewal Months      | 0                  | Second Renewal Payment | \$0.00                 | Second Renewal Rate                | 0.00%               |
| LTV Cut Off                | Appraised Value    | Source                 | PMI -                  | Scheduled Amortization<br>Midpoint | MM/DD/YYYY          |
| Cut Off                    | 0.00%              | Contact                | •                      | Borrower Termination               | MM/DD/YYYY          |
| Duration                   | Periodic Monthly - | Renewal Calculation    | Constant -             | Scheduled Termination              | MM/DD/YYYY          |
| In Escrow                  |                    | Cushion Months         | 0                      | Next Payment Due Date              | MM/DD/YYYY          |
|                            |                    |                        |                        |                                    |                     |
| Predefined Plan            |                    |                        |                        |                                    | 🌮 Use Plan Settings |

6. Select "Contact" and "MI Service Type" and click on "Send Request"

| Borrower Termination Date: | -                          | Scheduled Termination Date:           | - |                 |
|----------------------------|----------------------------|---------------------------------------|---|-----------------|
| Certificate Identifier:    | -                          | Scheduled Amortization Midpoint Date: | - |                 |
| Duration:                  | Periodic Monthly           | Next Payment Due Date:                | - |                 |
| LTV Cut Off:               | Appraised Value            | Cushion Months:                       | - |                 |
| Cut Off:                   | -                          |                                       |   |                 |
| In Escrow:                 |                            |                                       |   |                 |
|                            |                            |                                       |   |                 |
| Request                    |                            |                                       |   |                 |
|                            |                            |                                       |   |                 |
| Contact *                  | Essent Mortgage Insurance  |                                       |   | •               |
| MI Service Type *          | Rate Quote                 |                                       |   | •               |
|                            | MI Application             |                                       |   |                 |
| Send Request               | Rate Quote                 |                                       |   | De              |
|                            | Rate Quote And Eligibility |                                       |   | _               |
| C Send Hazard Insurance    |                            |                                       |   | A min the Films |

| C Send Mo               | ortgage Insurance    | Success                  | I≡ View          |
|-------------------------|----------------------|--------------------------|------------------|
| 🛃 Send Tit              | le                   |                          |                  |
| Send Mortg              | age Insurance        | Success                  | <b>i</b> ≣ Hide  |
| ▲ 🗎 03                  | /01/2022 2:51 PM EST | Su                       | iccess           |
| Request:                |                      |                          |                  |
| Contact:                |                      | 🗈 Essent Mortgage Insura | nce              |
| MI Service Type:        |                      | MI Application           |                  |
| MI Application Type:    |                      | Delegated                |                  |
| Coverage:               |                      | 17.00%                   |                  |
| Premium Source:         |                      | Borrower                 |                  |
| Duration:               |                      | Periodic Monthly         |                  |
| Premium Refundable      | e:                   | Not Refundable           |                  |
| Premium At Closing:     |                      | Deferred                 |                  |
| Premium Rate Plan:      |                      | Level                    |                  |
| Premium Payment:        |                      | Paid From Escrow         |                  |
| Renewal Calculation     | n:                   | Constant                 |                  |
| Response:               |                      |                          |                  |
| Decision:               |                      | Approved                 |                  |
| Certificate Identifier: |                      | 体 1751376                |                  |
| Mi Annual Rate:         |                      | <b>埣 0.6666%</b>         |                  |
| Document:               |                      |                          |                  |
|                         |                      | MortgageInsurance_Certi  | ficate_{current- |
|                         |                      | datetime.file-name}.pdf  |                  |
| Response                | Code: 0              |                          |                  |
| Description:            | Description:         |                          |                  |

### 7. Click on "View" with "Mortgage Insurance" action and expand to see the result

8. A pdf document will be returned with the response, and it will be automatically added to documents section under "MI Certificate" folder

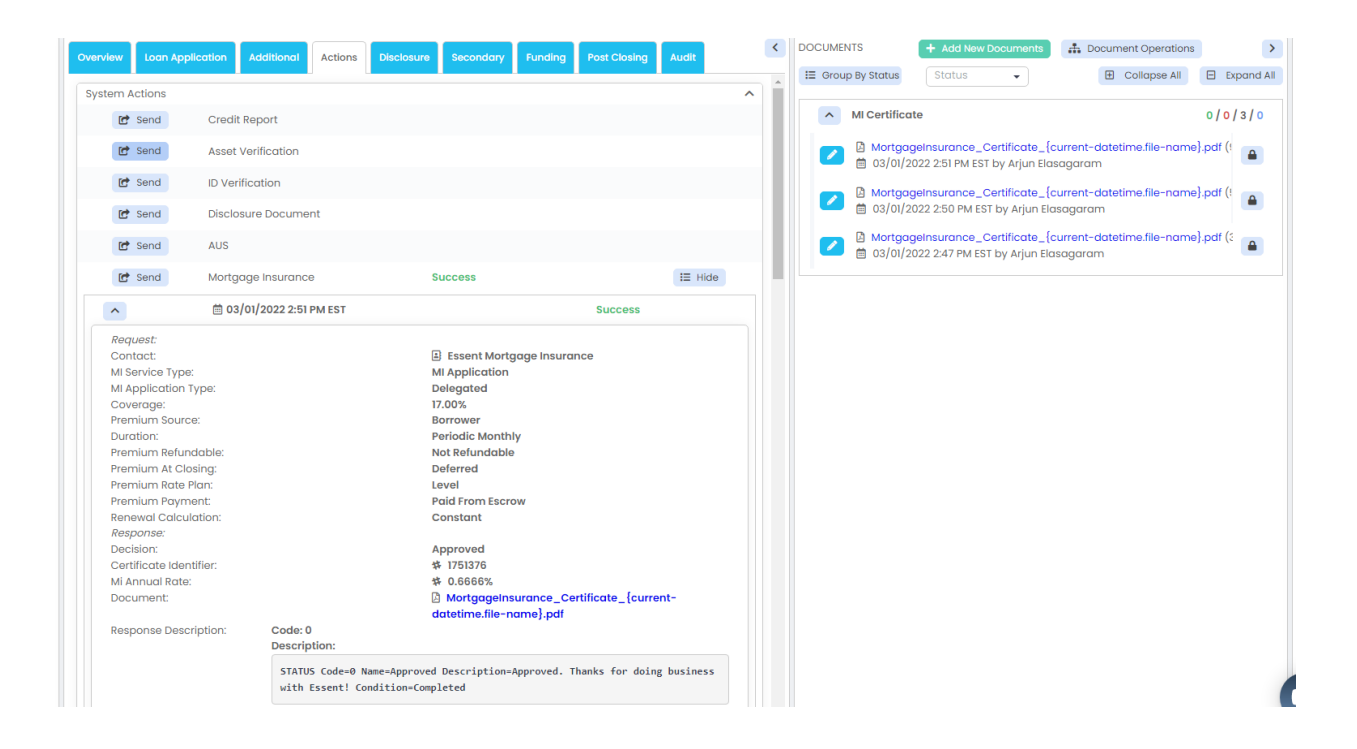